## The Cisco Jabber Client is the preferred video client to interface with the Florida A & M University Video Telepresence System.

## FAMU Jabber Setup

1. Download Jabber client (PC, Mac, IPad). The files can be download from the following locations:

PC:

http://www.famu.edu/its/downloads/JabberVideoSetup4.8.11PC.zip

MAC:

http://www.famu.edu/its/downloads/JabberVideo4.8.11MAC.zip

Ipad:

http://itunes.apple.com/us/app/cisco-jabber-for-ipad/id540243083?mt=8

## **Installing Cisco Jabber on PC**

- 2. Once the download is complete, Run App Wizard using the default settings.
- 3. Open the App and enter the username and password you were sent by EIT Networking Administrators.

| Jabber Video | - C                         |
|--------------|-----------------------------|
| C            |                             |
| Cisco Jabb   | for TelePresence            |
| Username:    |                             |
| Password:    |                             |
| Remember me  | *▼<br>Sign in               |
|              | Click Configuration<br>Icon |

- 4. To setup Jabber the first time, Click the Settings Icon5. Enter the configuration information below. Click Ok.

| Settings      |                                                                  | $\boxtimes$ |
|---------------|------------------------------------------------------------------|-------------|
| Sign-in       | Sign-in                                                          |             |
| Bandwidth     | Start Jabber Video when I log on to my computer                  |             |
| Audio         | Sign in automatically                                            |             |
| Video         |                                                                  |             |
| Notifications | Servers                                                          |             |
|               | Internal Server                                                  |             |
|               | vcsc.famu.edu                                                    |             |
|               | External Server                                                  |             |
|               | express.famu.edu                                                 |             |
|               | SIP Domain                                                       |             |
|               | famu.edu                                                         |             |
|               | You must sign out of Jabber Video to modify the server settings. |             |
|               | <b>OK</b> Cance                                                  | ł           |

- 6. Click Sign-In.
- 7. Test connection immediately by dialing sip address <u>950@famu.edu</u>. The EIT Networking Administrators will also test your the audio and video quality.
- 8. Please call 850-412-7310 for assistance.

## **Installing Cisco Jabber on MAC OS**

1. Copy the download to your hard drive. Double Click to install the application.

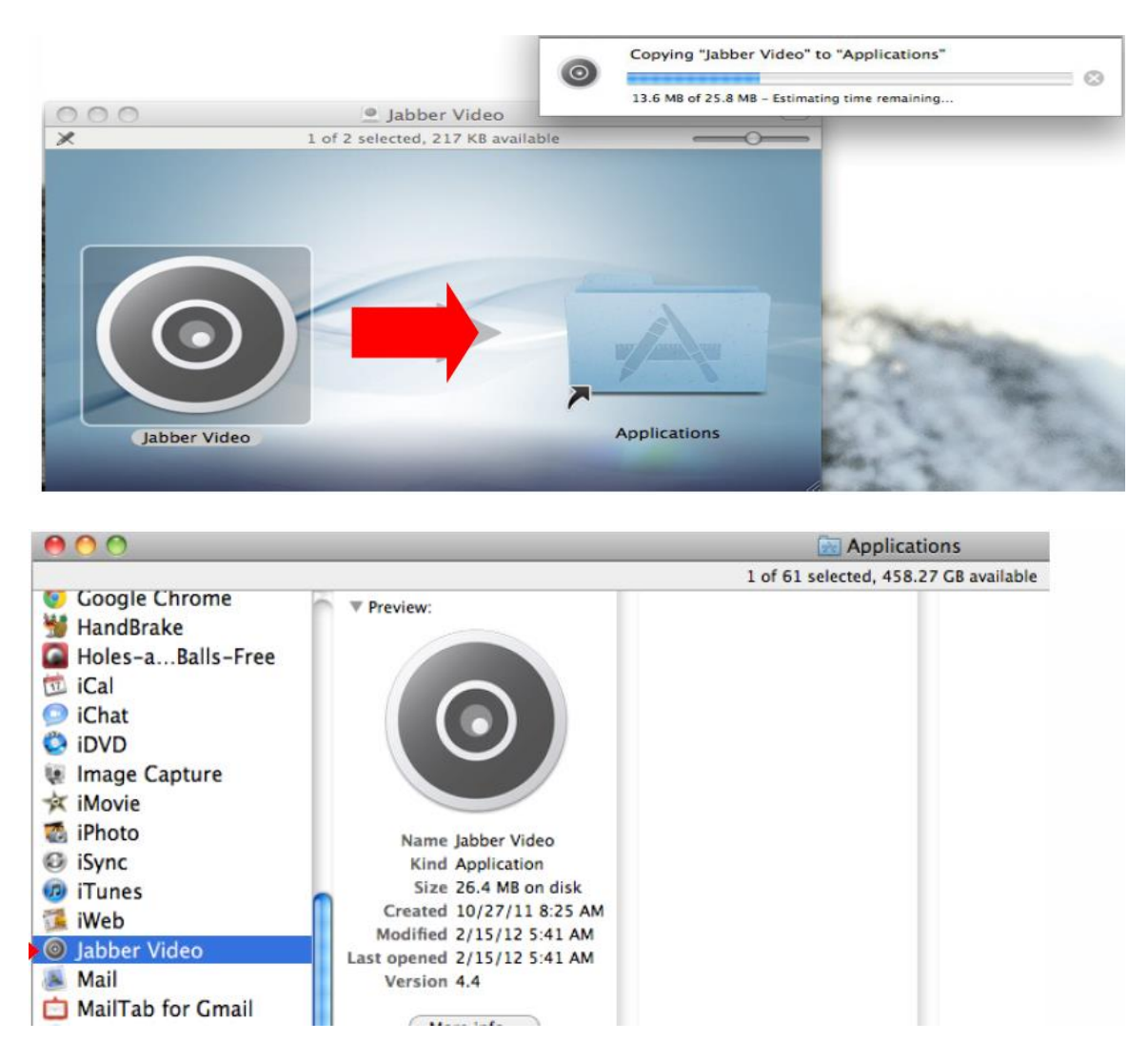

- 2. Once the download is complete, Run App Wizard using the default settings.
- 3. Open the App and enter the username and password you were sent by EIT Networking Administrators.

| Jabber Video |                             |
|--------------|-----------------------------|
| C            |                             |
| Cisco Jabb   | for TelePresence            |
| Username:    |                             |
| Password:    |                             |
| Remember me  | ×.<br>Sign in               |
|              | Click Configuration<br>Icon |

4. To setup Jabber the first time, Click the Settings Icon

5. Enter the configuration information below. Click Ok.

| Settings      | ×                                                                |  |
|---------------|------------------------------------------------------------------|--|
| Sign-in       | Sign-in                                                          |  |
| Bandwidth     | Start Jabber Video when I log on to my computer                  |  |
| Audio         | Sign in automatically                                            |  |
| Video         |                                                                  |  |
| Notifications | Servers                                                          |  |
|               | Internal Server                                                  |  |
|               | vcsc.famu.edu                                                    |  |
|               | External Server                                                  |  |
|               | express.famu.edu                                                 |  |
|               | SIP Domain                                                       |  |
|               | famu.edu                                                         |  |
|               | You must sign out of Jabber Video to modify the server settings. |  |
|               | <b>OK</b> Cancel                                                 |  |

- 6. Click Sign-In.
- 7. Test connection immediately by dialing sip address <u>950@famu.edu</u>. The EIT Networking Administrators will also test your the audio and video quality.
- 8. Please call 850-412-7310 for assistance.